### SU04 定高避障模块

#### V1.0.3

#### 前言:

SU04 是个超声波收发一体的测距模块,用于 Pixhawk 飞控的全向避障和定高。 模块可以实现 pixhawk 水平 8 个方向的避障、向上防撞、向下的定高等功能。模 块的测距范围为 40cm~450cm。飞控可以同时支持 3 个模块一起连接飞控,3 个 模块连接口分别为 telem1、telem2、i2c 口。

### 功能一:避障

1. 固件支持

MINIPIX 固件: 直接用我们乐迪的 MP 地面站刷最新固件(即 V3.5.5 以上的固件)即可

PIXHAWK 固件: 直接从 MP 刷 V3.6 以上的固件即可(注意:不支持 3.5 以下的固件)

刷固件后,之前功能不变,参数不会被改变,也不需重新校准

2. 安装模块

使用模块时,飞控不能通过 USB 供电,需要通过电池供电!!! 2.1 连接 PIXHAWK

用 6pin 的线连接飞控的 telem 口,另一端连接模块。如下图所示:

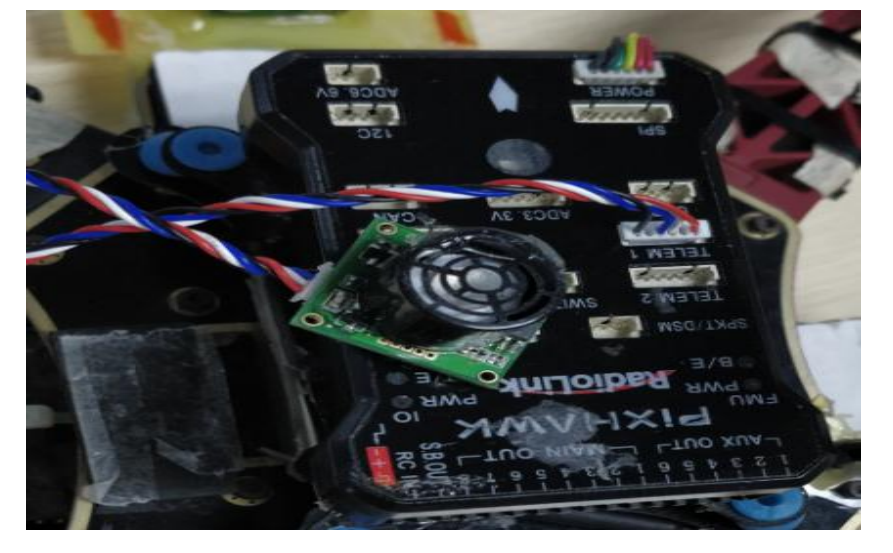

# 2.2 连接 MINIPIX

用只有 3 条连接线的 4Pin 对 6pin 的线, 4pin 端连接模块, 6pin 端连接飞控, 如下图所示

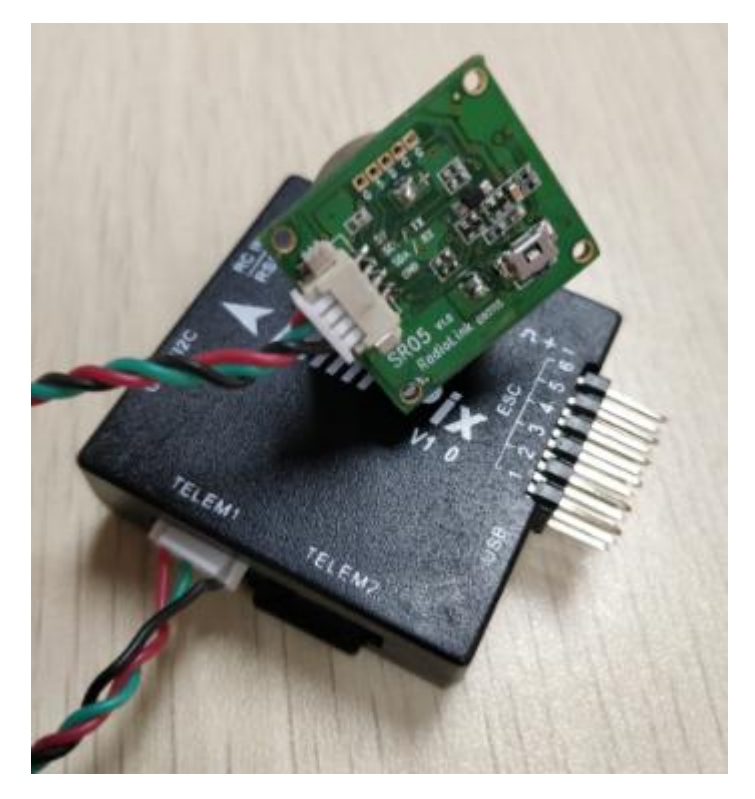

### 3. 配置说明

3.1 模块选择(pixhawk 支持 4 种避障模块,下面通过设置 PRX\_TYPE 的值来选择 本模块作为避障模块)

具体设置:进入-配置/调试界面,点击左侧-全部参数表,在右下角-输入框中输入 PRX\_TYPE (避障模块类型)并且按 Enter 键,即可搜索到该参数,将该参数 的值左键双击,设置为 2 (即选择本模块,因为本模块通过 telem 口的 mavlink 协议与飞控通信),再点击右侧的-写入参数即可,如图所示:

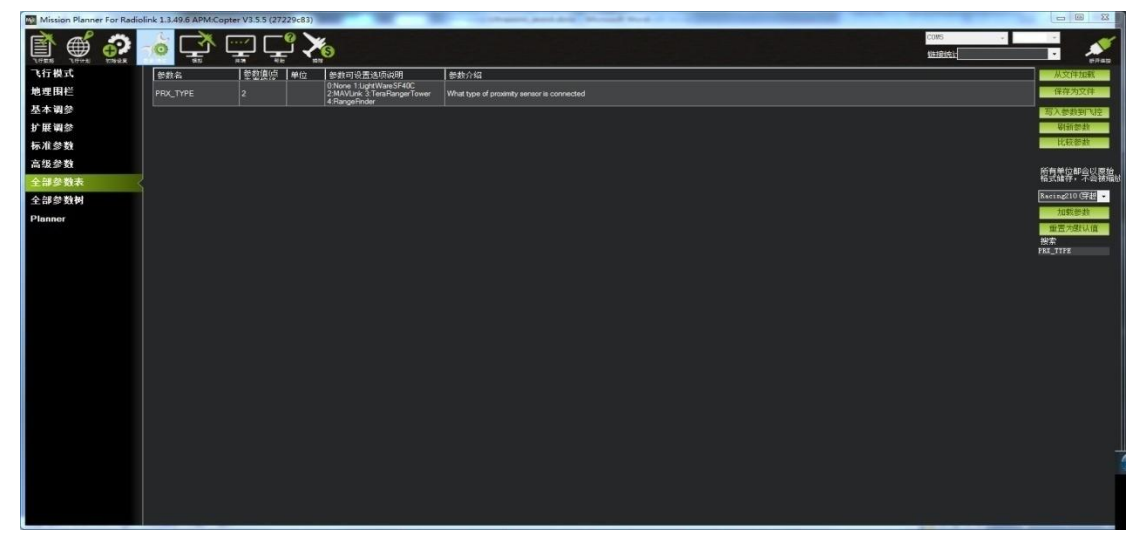

3.2 设置避障距离和打开避障

- 1)模块的避障距离可通过改变 AVOID\_DIST\_MAX、AVOID\_MARGIN 这两个值来设置 AVOID\_DIST\_MAX: 定高模式下的最大避障距离,单位 m AVOID\_MARGIN: 留待模式下的最大避障距离,单位 m
- 2)避障功能的打开/关闭通过改变 AVOID\_ENABLE 值来设置 AVOID\_ENABLE: 避障功能的打开和关闭,2打开、0关闭

3)具体设置

进入-配置/调试界面,点击左侧-全部参数树,左击 AVOID,会出现上面三个参数。 分别将参数左键点击,设置为AVOID\_DIST\_MAX的值为3(即 3m,有效值为3~4.5)、 AVOID\_ENABLE 的值为2(使能避障,0为关闭避障)、AVOID\_MARGIN 的值为3 (即 3m,有效值为1~10),再点击右侧的-写入参数即可,如下图所示:

| 高级参数<br>全部参数表<br>全部参数树 | ANGLE_MAX                                                                    | 4500 | Maximum lean angle in all flight modes                                                                                                    |
|------------------------|------------------------------------------------------------------------------|------|----------------------------------------------------------------------------------------------------|
| Planner                | AVD_ENABLE<br>AVOID<br>AVOID_ANGLE_MAX                                       | 0    | Enable Avoidance using ADSB<br>Max lean angle used to avoid obstacles while in non-GFS modes                                                                                                    |
|                        | AVOID_DIST_MAX<br>AVOID_ENABLE<br>AVOID_MARGIN<br>H BATT<br>B BATT2<br>N STV |      | Distance from object at which obstacle avoidance will begin in non-GFS modes<br>Enabled/disable stopping at fence<br>Vehicle will attempt to stay at least this distance (in meters) from objects while in GFS modes |

#### 3.3 设置遥控器打开和关闭避障功能(可选)

1)此项是可选项,可跳过

飞控默认在定高模式和留待模式下,避障功能自动打开,切回自稳时,避障功能 自动关闭。但是如果想实时通过遥控器来开启或关闭避障功能,需要进行此项设 置。如果想只在定高和留待模式下,自动开启避障功能,可以跳过此项设置。

2)飞控设置 CH7\_OPT 参数。

进入-配置/调试界面,点击左侧-全部参数表,在右下角-输入框中输入 CH7\_OPT 并且按 Enter 键,即可搜索到该参数,将该参数的值左键双击,设置为 40 (物体 避障功能),再点击右侧的-写入参数即可,如下图所示

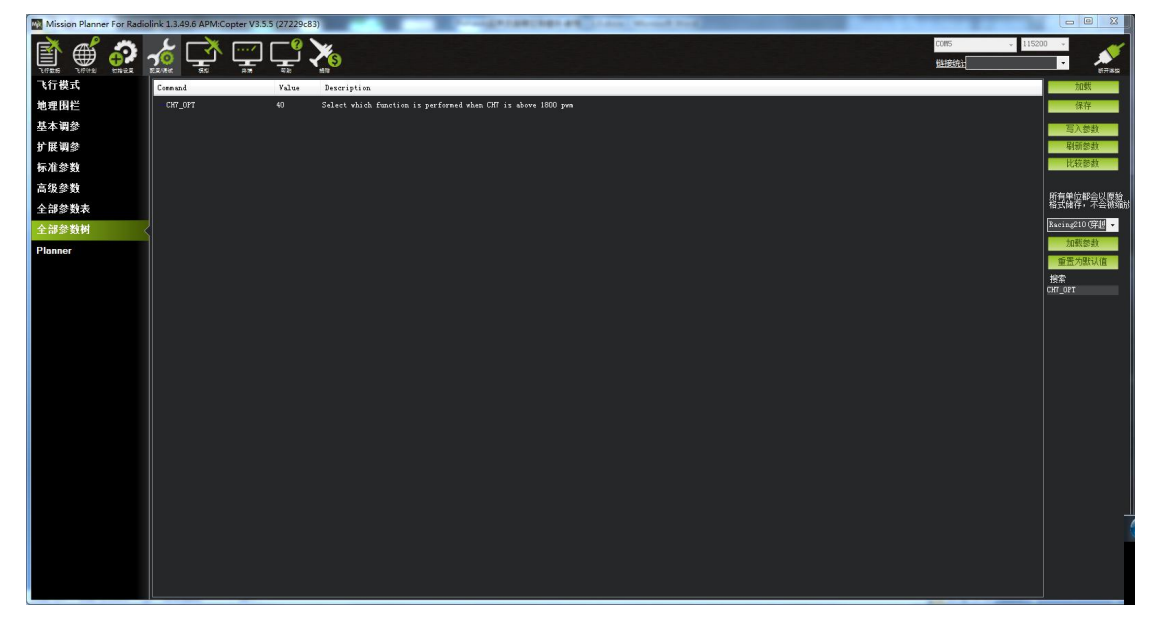

3)遥控器设置

选择一个二挡开关作为控制 7 通道的开关,在地面站的初始设置界面下的必要硬件的下拉列表中,左击故障保护,打开即可显示 7 通道的 PWM 值的界面,当拨动该开关时,7 通道的 PWM 值大于 1800,代表开关拨动到该位置时,避障功能打开,拨动到另一个方向时,7 通道的 PWM 值小于 1200,避障功能关闭。如下图所示

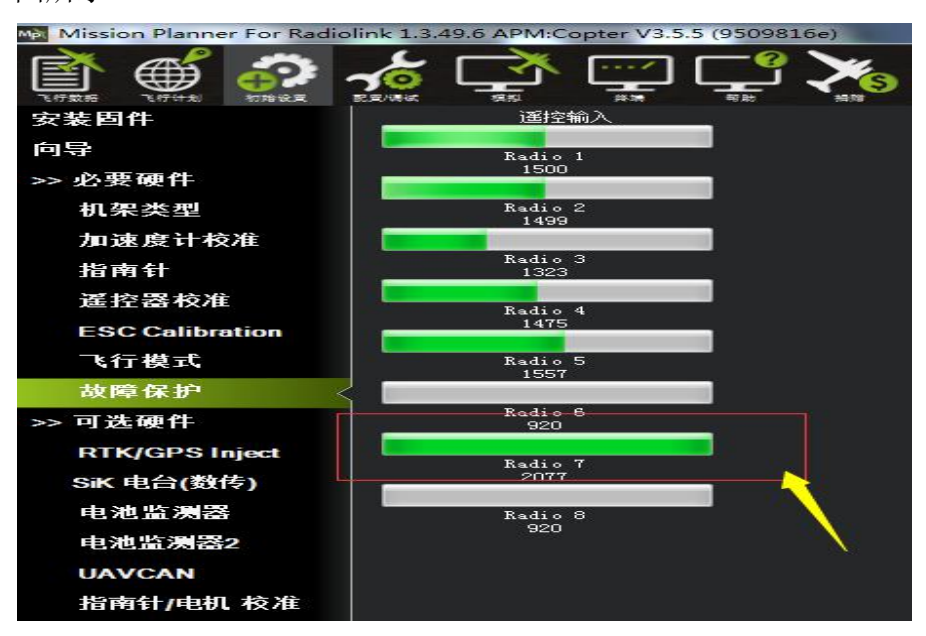

### 4. 数据查看

官方的最新版本地面站显示数据不正常,需要通过我们 minipix 专用的地面站来查看数据,下载链接如下:

http://www.radiolink.com.cn/firmware/MissionPlanner/MissionPlanner-1.3.49.6.exe

在完成以上配置之后,就可以查看模块的数据,断开 Pixhawk 重新启动 Mission Planner,在 Mission Planner 地面站连接时会自动启动一个新的界面,该 界面可以查看模块的数据状态(如果不出现该界面,需要点击桌面任务栏下该界 面的图标),如图所示

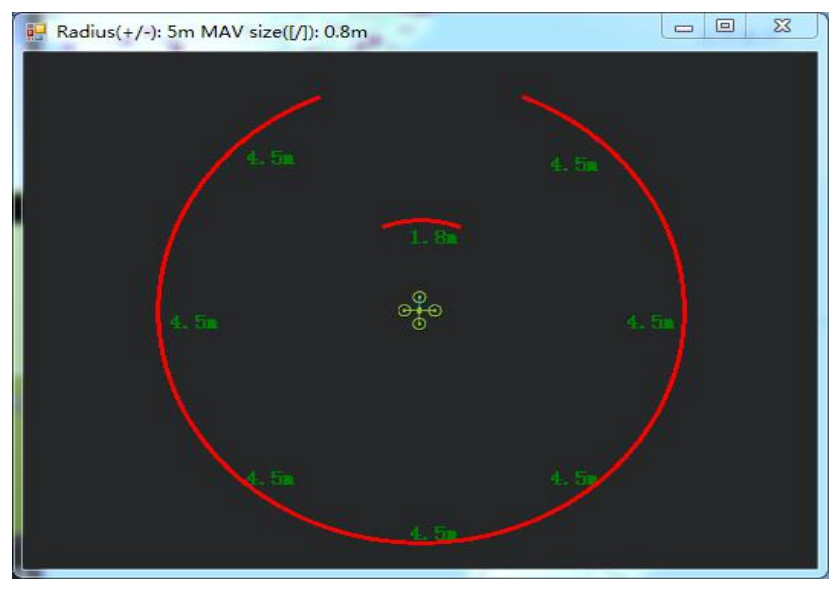

当查看距离数据,地面站弹出多个距离显示窗口时,需要关闭其他的距离显示窗口,可以保留一个实时变换的窗口即可。该现象为地面站软件在显示实时距 离窗口时有故障,这个故障在之后的地面站版本更新会改进。

### 5. 飞行模式

在 Pixhawk 配置完成并且超声波避障定高模块数据正常输出后,需要设置必要的 飞行模式,最基本的模式为 1: Stabilize(自稳) 2: AltHold(定高) 3: Loiter (悬停),如图所示

| -                         |                     |                          |          |            |                              |  |
|---------------------------|---------------------|--------------------------|----------|------------|------------------------------|--|
| Mission Planner For Radio | olink 1.3.49.6 APM: | Copter V3.5.5 (27229c83) |          |            | and And Married States, inc. |  |
| TAKE CARE                 | <b>*</b>            |                          | )        |            |                              |  |
|                           | 븰                   | i前模式: Stabilize(自稳)      |          |            |                              |  |
| 向导                        | <u></u>             | 前 PWM: 5:0               |          |            | THE 0 1000                   |  |
| 、心亜硬性                     | 飞行模式 1              | Stabilize(自稳)            | 🔹 🔲 简单模式 | 🔲 超简单模式    | PWM U - 123U                 |  |
| 22.25 吸口                  | 飞行模式 2              | Loiter(留待)               | 🗸 🔲 简单模式 | 📄 超简单模式    | PWM 1231 - 1360              |  |
| 机架类型                      | 飞行模式 3              | AltHold(定高)              | 📮 🔲 简单模式 | 🔄 超简单模式    | PWM 1361 - 1490              |  |
| 加速度计校准                    | 飞行模式 4              |                          | 🗸 🔲 简单模式 | 🥅 超简单模式    | PWM 1491 - 1620              |  |
| 指南针                       | 飞行模式 5              |                          | 🗸 🔳 简单模式 | 🥅 超简单模式    | PWM 1621 - 1749              |  |
| 译控器构准                     | 飞行模式 6              | Stabilize(自稳)            | 🔹 🔲 简单模式 | 🔲 超简单模式    | PWM 1750 +                   |  |
|                           |                     | 保友描述                     |          | 简单和超简单模式介绍 |                              |  |
| ESC Calibration           |                     | ITTTXI                   |          |            |                              |  |
| 飞行模式                      |                     |                          |          |            |                              |  |
| 故障保护                      |                     |                          |          |            |                              |  |
| >> 可选硬件                   |                     |                          |          |            |                              |  |
| RTK/GPS Inject            |                     |                          |          |            |                              |  |
| の水中台(料井)                  |                     |                          |          |            |                              |  |

### 6. 实际飞行

在 Pixhawk 配置完以上所有步骤后,请务必重启 Pixhawk 飞控再次检查,以上参数是否正确配置,否则有参数未配置成功都有可能造成避障失败,切记!

在确认 Pixhawk 正确配置所有参数之后,首次飞行,就可以找一个带有墙壁 等障碍且比较宽阔的地点实机测试,飞行常用的顺序应该是:

1)给飞行器上电,等待 Pixhawk 飞控蓝灯闪烁,则表示飞控已经初始化完成

- 2)等待 Pixhawk 飞控蓝灯闪烁时,即可长按安全开关,直到 Pixhawk 安全开关红灯 常亮,则表示安全开关打开完毕
- 3)使用遥控解锁,飞控解锁成功后,飞行器电机会开始转动,此时缓慢推动油门, 飞行器起飞后,将飞行模式设置为 Loiter(悬停)模式,
- 4)拨动遥控第7通道(或第8通道,根据之前设置来定),开启避障功能,推动摇 杆将飞行器控制向前飞行至接近墙壁障碍,飞行器会自动根据前方障碍的距离来 控制速度并停止在距离障碍3米左右的位置,如果由于速度太快或者惯性作用飞 行器距离障碍小于3米,飞行器会自主退回至距离障碍3米左右的位置。

#### 7. 注意事项

- 1)使用模块时, pixhawk 不能通过 USB 供电,需要通过电池供电,否则 USB 供电时 造成飞控启动时间较长,模块数据不能正常通讯!!!
- 2) 第一次飞行,请控制飞行器在较低的速度下飞行,以免操作不当造成撞机。
- 3)在 Pixhawk 飞控 AltHold (定高)模式下, 飞机的反应和悬停模式不一样,飞机遇到障碍物时,倾斜的角度会和遥控的 pitch 和 roll 进行融合,再做最后反应,所以在全速前进时,可能会出现来不及刹车! 悬停模式下,飞机在遇到障碍物时,会停止前进,不管遥控器前进的 pitch 和 roll 有多大,因此,水平避障功能需要在悬停模式下进行。
- 4)模块可以实现水平8个方向的避障,需要通过模块的按键来改变模块的方向。模块默认的方向是向前,当每按一次按键,模块的方向顺时针改变一次,并且模块的灯会闪烁相应的次数,提示当前模块的方向,并且永远保存该方向作为模块的方向,用户还可以通过地面站的数据查看当前模块是哪个方向。如下图

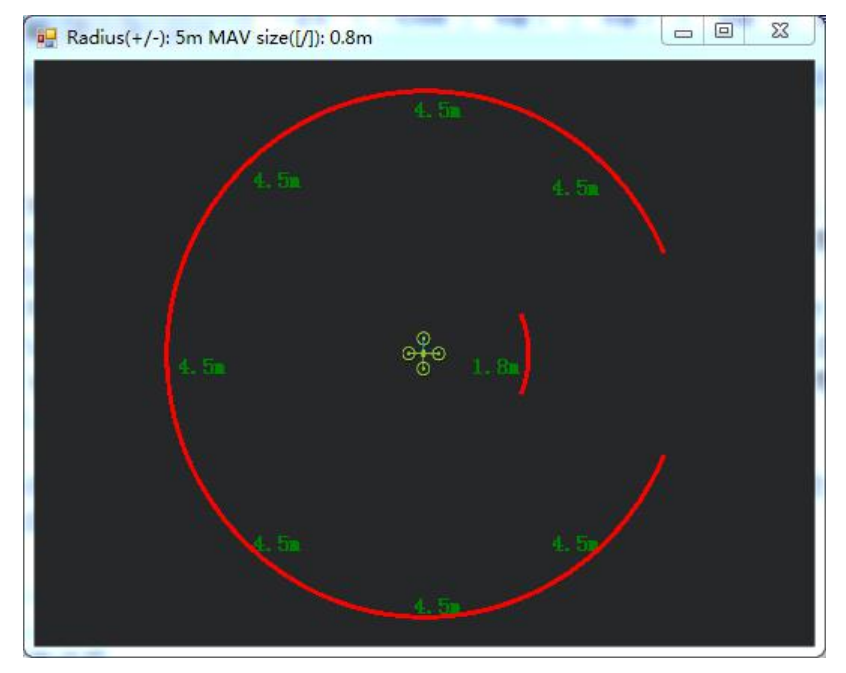

当前为方向向右的模块。

- 5)模块在检测距离时,检测到物体时,模块的灯会常亮;如果障碍物距离较远,模 块检测不到时,模块的灯会不断闪烁,提示不能检测到物体。
- 6)连接成功好,模块在上电时会闪烁几次,再熄灭,初始化完成时再常亮。
- 7)安装飞控时,应防止桨叶、机架对信号的干扰。
- 8)由于模块是收发一体的模块,因此有 40cm 的盲区,但在小于 40cm 时,默认为 40cm
- 9)数据查看只能查看水平方向的距离,当没有距离显示时,可能模块的当前方向向上,需要通过日志才能查看向上的方向。

# 功能二: 向上防撞

### 1. 数据查看

向上防撞和避障功能一致,但需要通过按键来设置模块的方向为向上。当当前为向前时,按一次按键,模块的灯快闪几次,并且通过地面查看的数据如下图时:

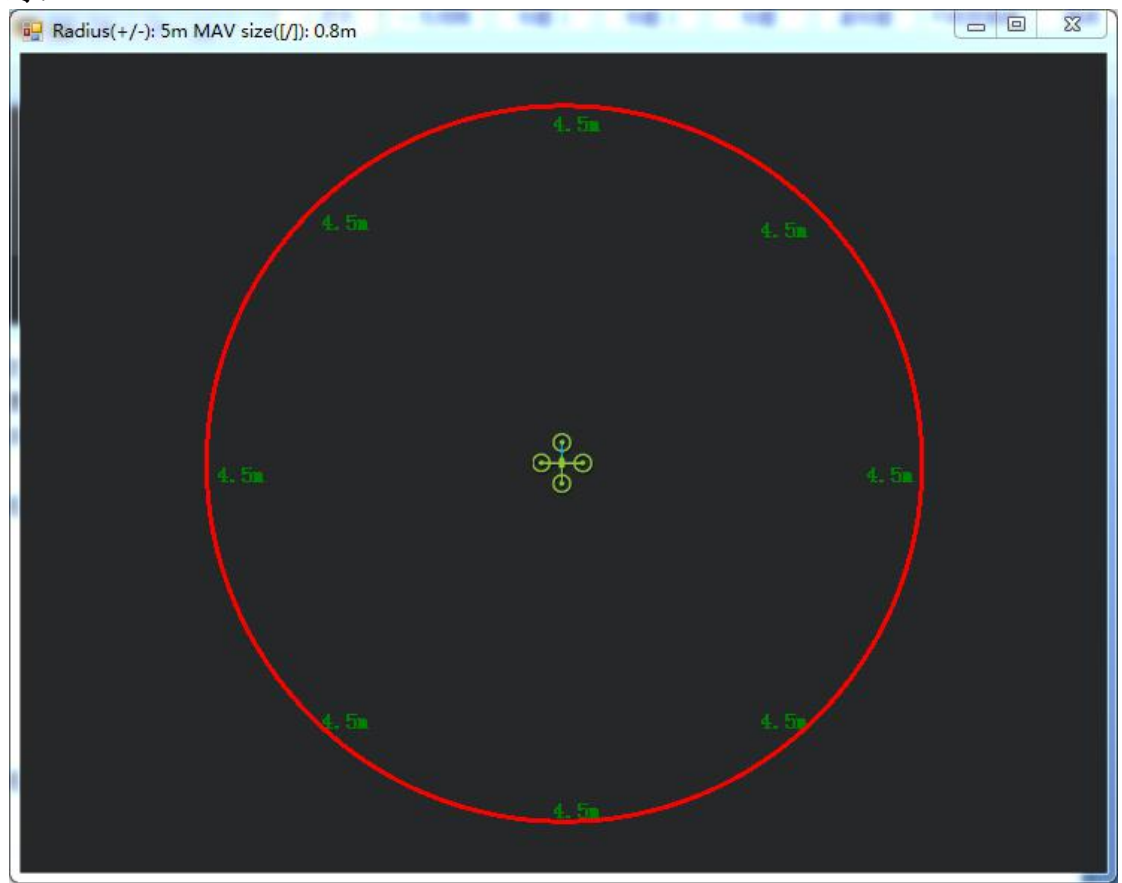

说明当前模块为向上防撞。上图是只接向上的模块显示,但同时再接向前避障模 块时还是会有距离实时跳动。

由于数据查看窗口只能查看水平方向的距离,因此查看向上模块的数据时, 需要通过日志才能查看向上模块的数据。 具体操作如下:

1)日志下载

通过地面站连接飞控,连接后进行如下操作,进行日志下载

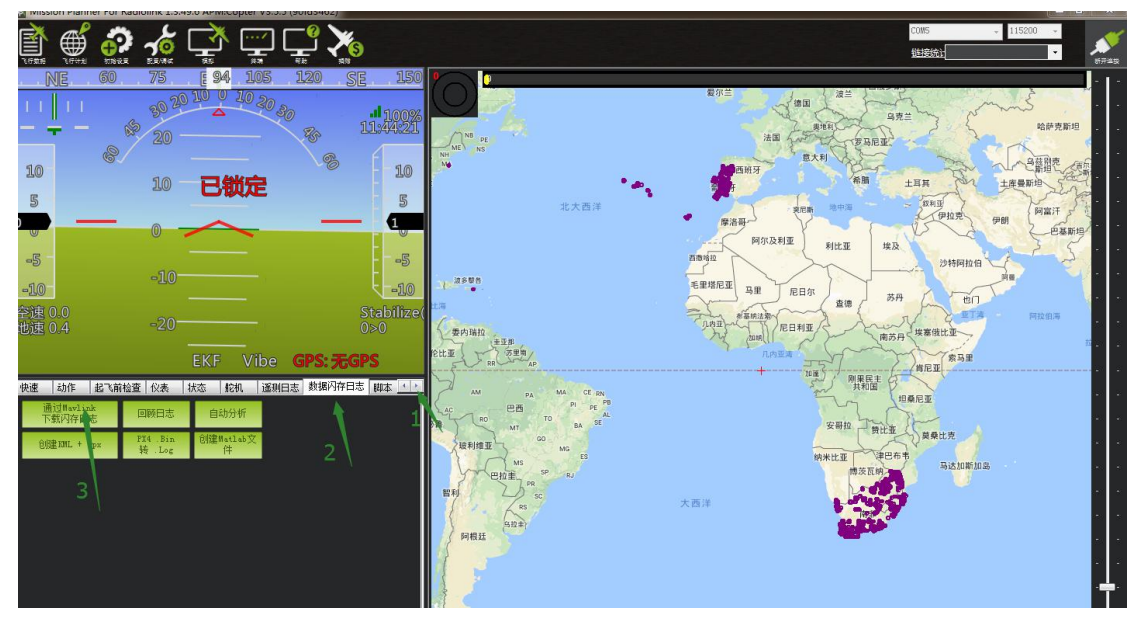

点击要查看的日志,并点击下载这些日志进行下载选中的日志

| Log files:                                                                                                    | Output:                                                                                 |   |
|----------------------------------------------------------------------------------------------------|-----------------------------------------------------------------------------------------|---|
| 1 2000/1/1 8:05:58 (76439)<br>2 2018/9/25 14:10:32 (87483)<br>3 2018/9/25 14:11:50 (156839)<br>4 2018/9/25 14:16:00 (2037704)<br>5 2018/9/25 14:28:04 (1572207)<br>7 2018/9/25 14:28:04 (1572207)<br>7 2018/9/25 14:11:28 (2482232)<br>8 2018/9/25 16:14:28 (7658312)<br>9 2000/1/1 8:16:48 (90112)<br>10 2000/1/1 8:00:20 (180224)<br>11 2000/1/1 8:00:56 (567832) | Getting list of log files<br>Found 12 log files, note: item sizes are just an estimate. | * |
| 下载全部日志第一人称IML                                                                                                    |                                                                                         |   |
| 下载这些日志重建IML                                                                                                    |                                                                                         |   |
| 清空日志 , bin 转 .log                                                                                                    |                                                                                         | ÷ |
|                                                                                                    | NOTE: When posting support querys, please send the .bin file                            | e |

### 2)日志查看

通过下图步骤打开日志文件 点击回顾日志,然后打开要打开的日志

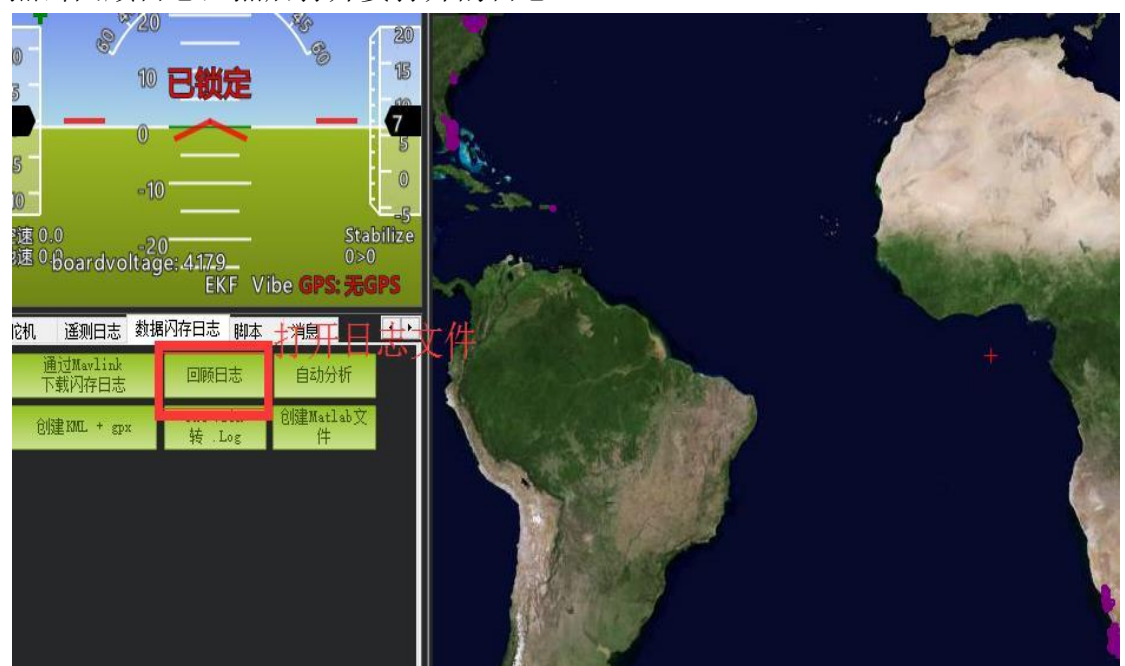

按1、2步骤进行操作

| Log Brown | ser - 10 2000-1-1 8-00        | 0-20.bin | COMPANY OF A CARD | 0.0000.0                        |                                |                |             |               |          |          |          |          |          |              | 25  |
|-----------|-------------------------------|----------|-------------------|---------------------------------|--------------------------------|----------------|-------------|---------------|----------|----------|----------|----------|----------|--------------|-----|
|           |                               |          |                   |                                 |                                | Val            | ue Graph    |               |          |          |          |          |          |              |     |
| 4.0       | KIDUDI Ale: 1 Max: 4 Mean: 2) |          |                   |                                 |                                |                |             |               |          |          |          |          |          |              |     |
| 3.6       |                               |          |                   |                                 |                                |                |             |               |          |          |          |          |          |              |     |
| 3.0       |                               |          |                   |                                 |                                |                |             |               |          |          |          |          |          |              |     |
| w 2.8     |                               |          |                   |                                 |                                |                |             |               |          |          |          |          |          |              |     |
|           |                               |          |                   |                                 |                                |                |             |               |          |          |          |          |          |              |     |
|           |                               |          |                   |                                 |                                |                |             |               |          |          |          |          |          |              |     |
|           |                               |          |                   |                                 |                                |                |             |               |          |          |          |          |          |              |     |
|           |                               |          | 8000092485849     | 5117 31323634 gament com        | vete Ut sit alignment complete | 1              |             | i             | 1        |          | 1        |          |          | (,           |     |
|           |                               |          | 200 00000 000200  | Ut initial yaw alignment comple | te MUC tit signment complete   |                |             | 3000          |          |          | 4000     |          |          |              | 500 |
|           |                               |          |                   |                                 |                                |                | Line Number |               |          |          |          |          |          |              |     |
| 住在制绘制     | 这些数据 清除图                      | 日表 加载    | 日志                | 🔲 显示地图 📗                        | 🗌 Use Time 🛛 None              |                | •           | 💟 Mode 🛛 Erro | rs 💟 MSG |          |          |          |          |              |     |
| -2        | -1                            | 0        | Type              | Length                          | Nune                           | Format         | Columns     |               |          |          |          |          | <u>^</u> | INU          | -   |
| 0         | 0001-01-01 0                  | FMT      | 128               | 89                              | FNT                            | BBnNZ          | Type        | Length        | Nane     | Format   | Columns  |          | H 8.     | MAG          |     |
| 1         | 0001-01-01 0                  | FMT      | 129               | 31                              | P AEM                          | QNE            | TimeUS      | Hane          | Velue    |          |          |          |          | MODE         |     |
| 2         | 0001-01-01 0                  | FMT      |                   | 46                              | GPS                            | QBIHBcLLefffB  | TimeUS      | Status        | GNIS     | GYIR     | NSatz    | HDop     | 1 ē.     | MSG          |     |
| 3         | 0001-01-01 0                  | FMT      | 131               | 46                              | GPS2                           | QBIHBcLLefffB  | TimeUS      | Status        | GNS      | GWIR     | NSatz    | HDop     |          | NGP2         |     |
| 4         | 0001-01-01 0                  | FMT      | 132               | 46                              | GPSB                           | QBIHBcLLefffB  | TimeUS      | Status        | GNIS     | GYIK     | MSats    | Юор      |          | NKF3         |     |
| 5         | 0001-01-01 0                  | FMT      |                   |                                 | GPA                            | QCCCCBI        | TimeUS      | VD op         | HAce     | VAcc     | SAcc     | vv       | i ă,     | NRP5         |     |
| 6         | 0001-01-01 0                  | FMT      | 194               | 24                              | GPA2                           | QCCCCBI        | TimeUS      | VDop          | HAce     | VAcc     | SAce     | vv       |          | NEF6<br>NEF7 |     |
| 7         | 0001-01-01 0                  | FMT      | 195               | 24                              | GPAB                           | QCCCCBI        | TimeUS      | VDop          | HAce     | VAcc     | SAcc     | vv       |          | NEFS<br>NEFS |     |
| 8         | 0001-01-01 0                  | FWT      |                   |                                 | INU                            | QEFEFEFIIEBBHK | TimeUS      | GyrX          | GyrY     | GyrZ     | AccX     | AccY     | i ii     | NEQ1         |     |
| 9         | 0001-01-01 0                  | FWT      | 134               | 75                              | NSG                            | QZ             | TimeUS      | Nessage       |          |          |          |          |          | NKQ2<br>NKT1 |     |
| 10        | 0001-01-01 0                  | FMT      |                   |                                 | RCIN                           | рюнононони     | TimeUS      |               |          |          |          |          | - ē      | NET2         |     |
| 11        | 0001-01-01 0                  | FMT      | 136               | 39                              | RCOV                           | Q1000000000K   | TimeUS      | C1            | C2       | сз       | C4       | cs 1     | - ÷      | PR PN        |     |
| 12        | 0001-01-01 0                  | FMT      |                   |                                 |                                |                | TimeUS      | RIRSSI        |          |          |          |          |          | PONR         |     |
| 13        | 0001-01-01 0                  | FMT      | 139               | 37                              | BARO                           | QffcfIff       | TimeUS      | Alt           | Press    | Temp     | CR1      | SNS      | 11       | TimeUS       | Ξ   |
| 14        | 0001-01-01 0                  | FMT      | 140               | 21                              | POWR                           | Q£EH           | TimeUS      | Vec           | VServo   | Flags    |          |          |          | DO           |     |
| 15        | 0001-01-01 0                  | FWT      | 143               | 45                              | CND                            | QHOREEEEEE     | TimeUS      | CTot          | Chun     | CId      | Prel     | Prn2     |          | D45          |     |
| 16        | 0001-01-01 0                  | FMT      | 144               |                                 | RAD                            | QBBBBBHH       | TimeUS      | RSSI          | RenRSSI  | TxBuf    | Noise    | RenNoise |          | D135         |     |
| 17        | 0001-01-01 0                  | FMT      | 146               | 43                              | CAM                            | QIHILeeeccC    | TimeUS      | GPSTime       | GPSNeek  | Lat      | Ing      | Alt      | 1 1      | D180         |     |
| 18        | 0001-01-01 0                  | FWT      | 232               | 43                              | TRIG                           | QIHLLeeeccC    | TimeUS      | GPSTime       | GPSNeek  | Lat      | Lng      | Alt 📿    |          | D270         |     |
| 19        | 0001-01-01 0                  | FWT      | 162               | 30                              | ARSP                           | QffcffB        | TimeUS      | Airspeed      | Diffress | Temp     | RawPress | Offset   |          | ₩ DUp        |     |
| 20        | 0001-01-01 0                  | FWT      | 164               | 45                              | CURR                           | Qfffe00000K    | TimeUS      | Volt          | Curr     | Currlot  | Tenp     | V1       |          | CAn<br>CDis  |     |
| 21        | 0001-01-01 0                  | FWT      | 165               | 45                              | CUR2                           | Qfffe)00000(   | TimeUS      | Volt          | Curr     | CurrTot  | Tenp     | V1       |          | RATE         |     |
| 22        | 0001-01-01 0                  | FMT      | 163               | 27                              | ATT                            | QccccCCCC      | TimeUS      | DesRoll       | Roll     | DesPitch | Pitch    | DesYaw   | - 0      | RCOV         |     |

最后3箭头所指的数据即向上模块的检测到物体的距离。

# 2. 向上防撞距离设置

按照前面的方法设置 AVOID\_MARGIN(防撞距离)的值即可。

向上防撞功能可以在定高和留待模式自动打开,不需要遥控器开关进行控制,需要关闭时,可以设置

# 功能三: 定高功能

1. 安装说明

模块朝下面方向安装

#### 1.1 连接 PIXHAWK

用 4pin 的线一端连接 pixhawk 的 I2C 口,另一端连接模块,如下图所示:

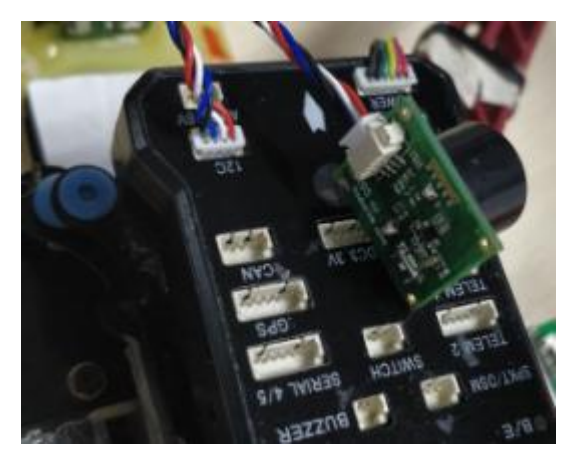

### 1.2 直接连接 MINIPIX

用 4 条连接线的 4Pin 对 6pin 的线, 4pin 端连接模块, 6pin 端连接飞控, 如下图 所示:

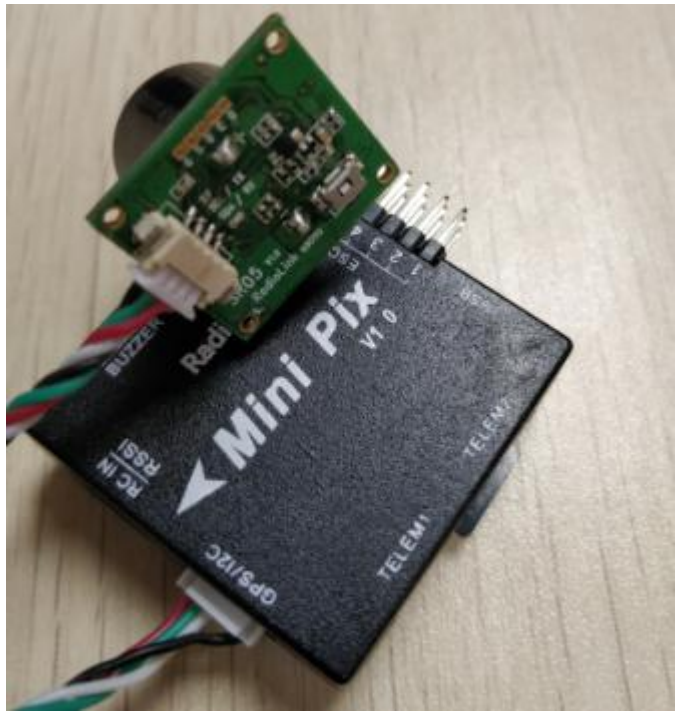

## 1.3 通过 I2C 扩展板连接 minipix

用 4Pin 对 4pin 的线,一端连接模块,另一端连接扩展板,如下图所示:

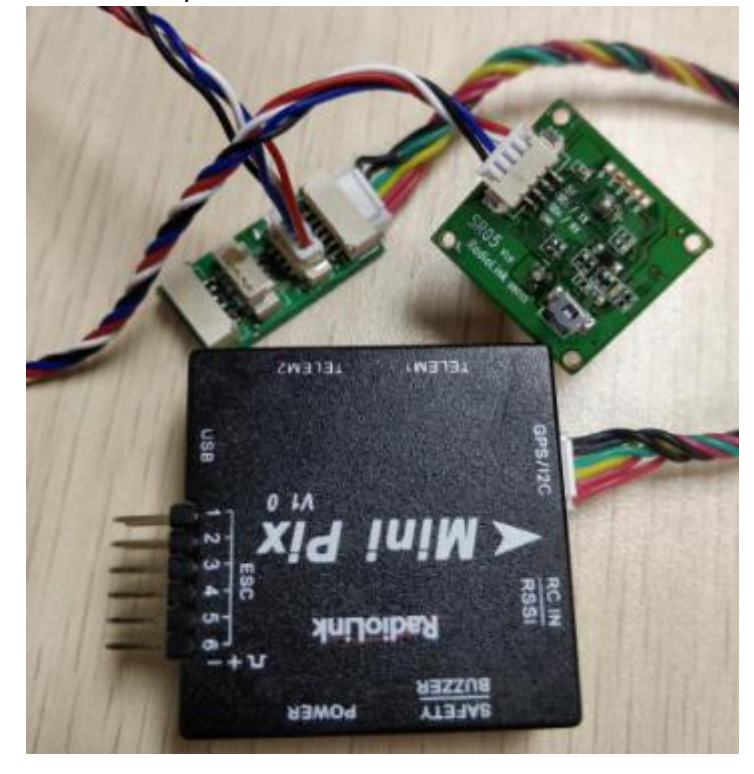

### 2. 配置说明

进入-初始设置界面,点击左侧可选硬件,再点击声呐,在右侧会出现声呐界面。在右侧的 选框中,点击下拉,选中"MaxbotixI2C"或者"LightWareI2C",如下图所示:

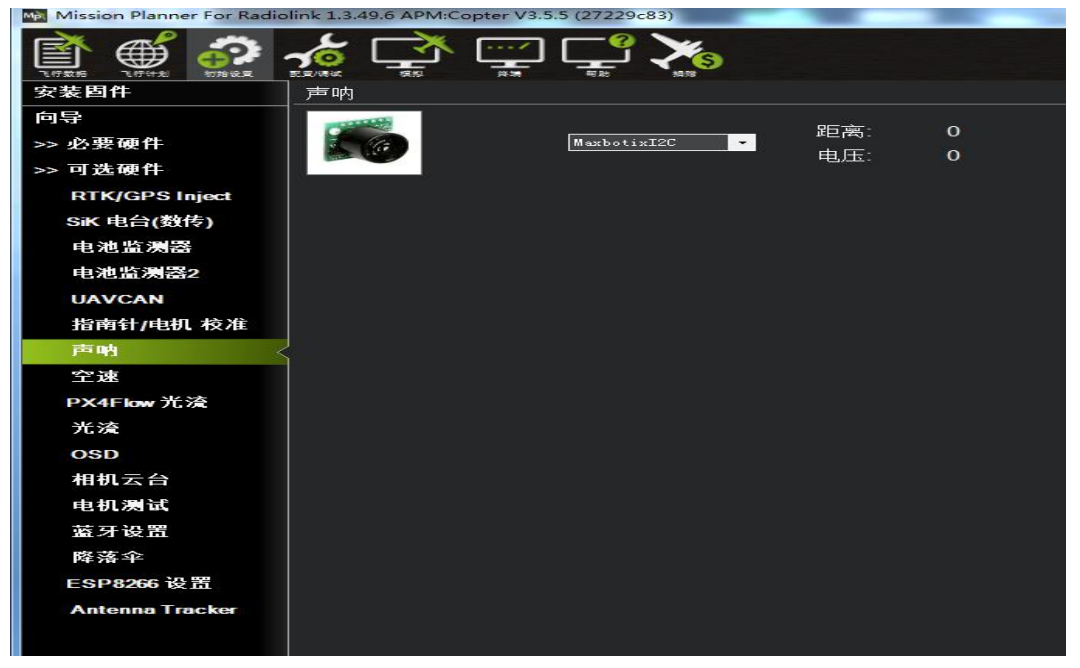

不需要保存,重启飞控后,再回到这个界面,会出现模块的距离时,代表设置成功

RNGFND\_MAX\_CM 设置为 450, RNGFND\_MIN\_CM 设置为 43(单位: cm) RNGFND\_MAX\_CM 是飞控在定高模式下能识别模块的最大距离 RNGFND\_MIN\_CM 是飞控在定高模式下能识别模块的最小距离 当模块发送的距离超过 43~450cm 时,飞控不识别模块的距离,通过气压计的高度来进行定 高

# 地面站报错

1. 地面站提示: Bad LiDAR Health,如下图所示:

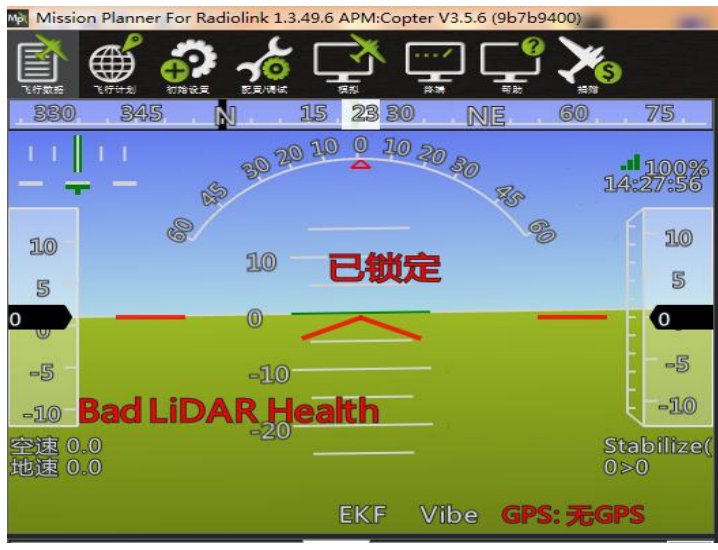

上图代表超声波异常,可能的原因为

- 1) PRX\_TYPE 值设置错误
- PRX\_TYPE 值已经设置为 2,但 SU04 没连接。如果要关闭 SU04,可以设置 PRX\_TYPE 为 0。
- 3) SU04 模块连接错误
- 2.地面站提示: PreArm: Proximity X deg, 0.40m, 如下图所示:

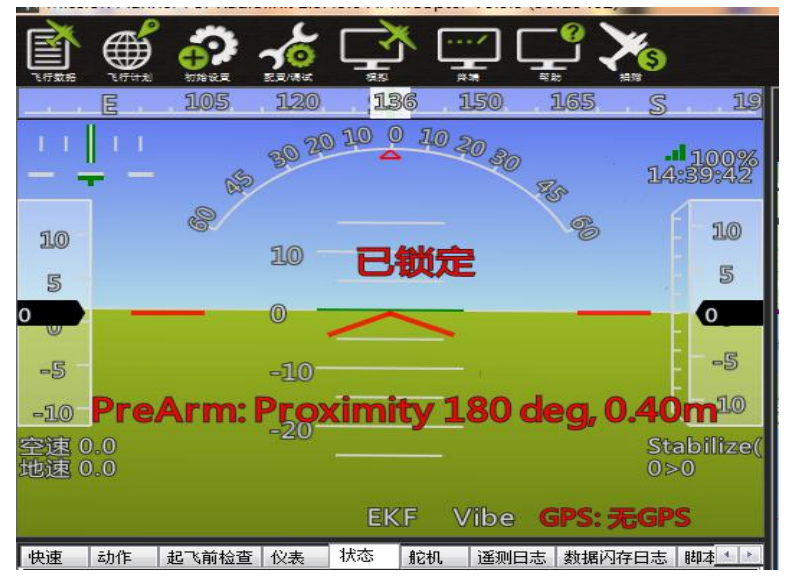

上图代表 X 度的 SU04 检测的距离小于 60cm,因此飞控不给解锁,需要把飞行器远离障碍物大于 60cm 才能解锁。